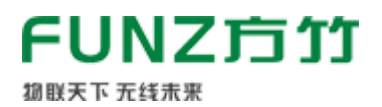

# FZ600C无线温湿度传感器工程师 手册V2.1

N1.5市场

FZ600无线 (NB-IoT) 温湿度传感器是方竹为物联网应用开发的用于监测环境温湿度的物联网终端 产品。

本手册为 FZ600C无线温湿度传感器工程师手册。

| T |     |    | ° <b>℃</b> |
|---|-----|----|------------|
|   | FUI | NZ |            |

# 1. 模块说明

FZ600C无线(NB-loT)温湿度传感器,是方竹为物联网应用开发的创新产品,专门应用于室内环境 温湿度采集。采用高精度的温湿度传感器,大屏数显,集成NB-loT无线,数据上传至电信物联网平 台;产品超低功耗设计,内置锂电,安装简单。

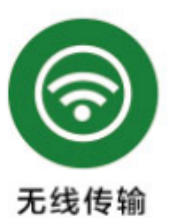

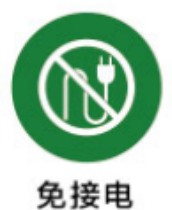

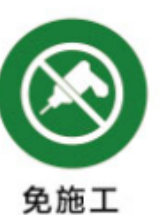

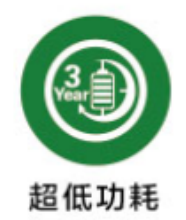

#### 特点

- 一体化温湿度采集,测量精度高
- 超大的液晶显示
- NB-IoT无线传输
- 数据传输至电信物联网平台
- 超低功耗, 锂电池供电
- 安装方便,无需任何接线

### 1.1 系统说明

系统架构如图:

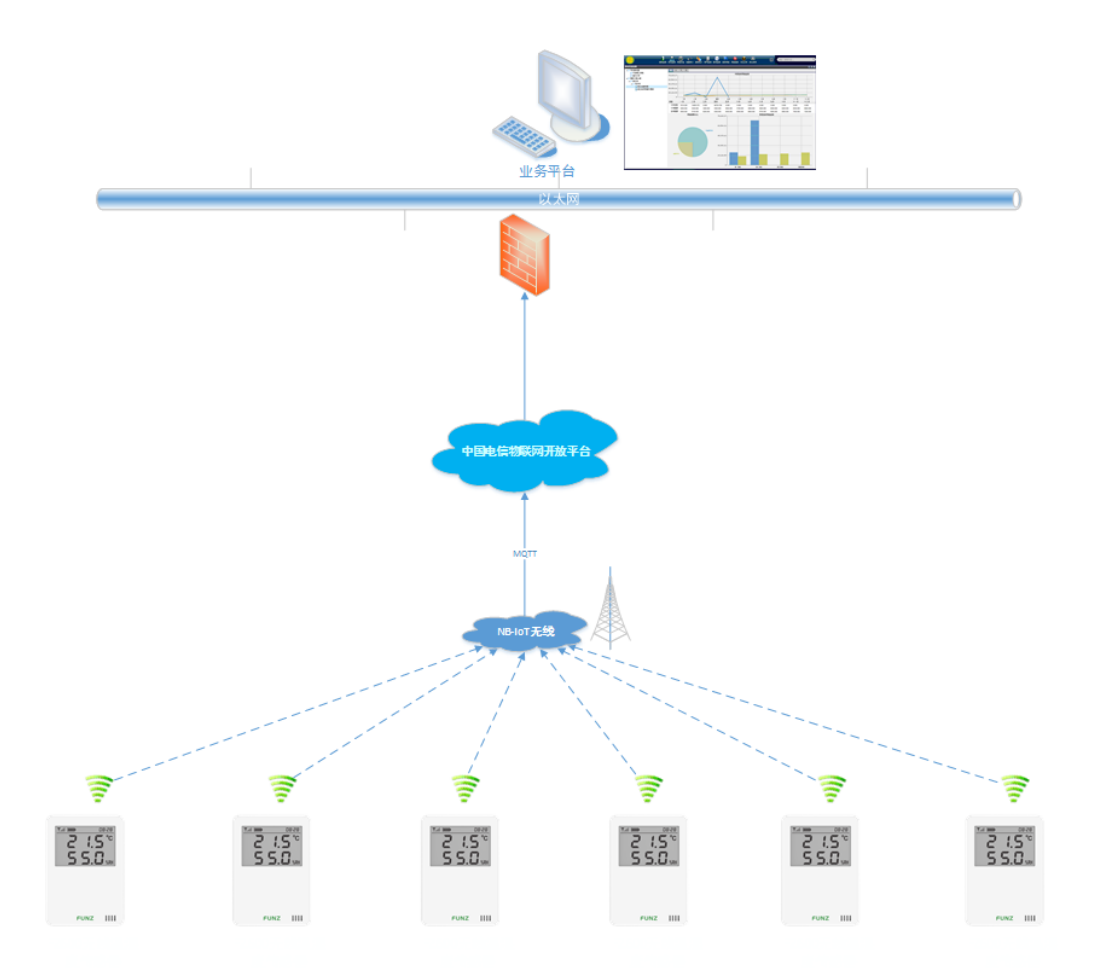

# 1.2 产品选型

| 型号     | 类型                          |
|--------|-----------------------------|
| FZ600A | NB-IoT无线温湿度传感器,接入阿里物联网平台    |
| FZ600C | NB-IoT无线温湿度传感器,接入电信物联网平台    |
| FZ600M | NB-IoT无线温湿度传感器,接入移动物联网平台    |
| FZ600U | NB-IoT无线温湿度传感器,UDP协议接入私有服务器 |
| FZ600L | LoRa无线温湿度传感器, 接入LoRa网关      |

# 1.3 性能指标

| 产品   | 性能                           |
|------|------------------------------|
| 温度性能 | 测量范围: -30~80℃; 测量精度: ±0.4℃;  |
| 湿度性能 | 测量范围: 0~100%RH; 测量精度: ±3%RH; |
| 通讯距离 | 全网覆盖                         |

| 无线   | NB-IoT                          |
|------|---------------------------------|
| 运营商  | 全频,支持电信、移动和联通                   |
| 通讯协议 | FZ600C: LWM2M                   |
| 接口   | MICRO USB                       |
| 供电   | 内置仪表专用锂电池                       |
| 功耗   | 静态工作电流<60uA,电池使用寿命≥3年(发送间隔30分钟) |
| 外壳   | ABS白壳122mm×87mm×24mm            |
| 安装方式 | 壁挂                              |
| 工作环境 | -10~65℃; 0%RH~90%RH (非结露)       |
| 存储条件 | -20~80℃; 0%RH~90%RH (非结露)       |

# 2. 模块安装

# 2.1 SIM卡安装

选用NB-IoT物联网卡。

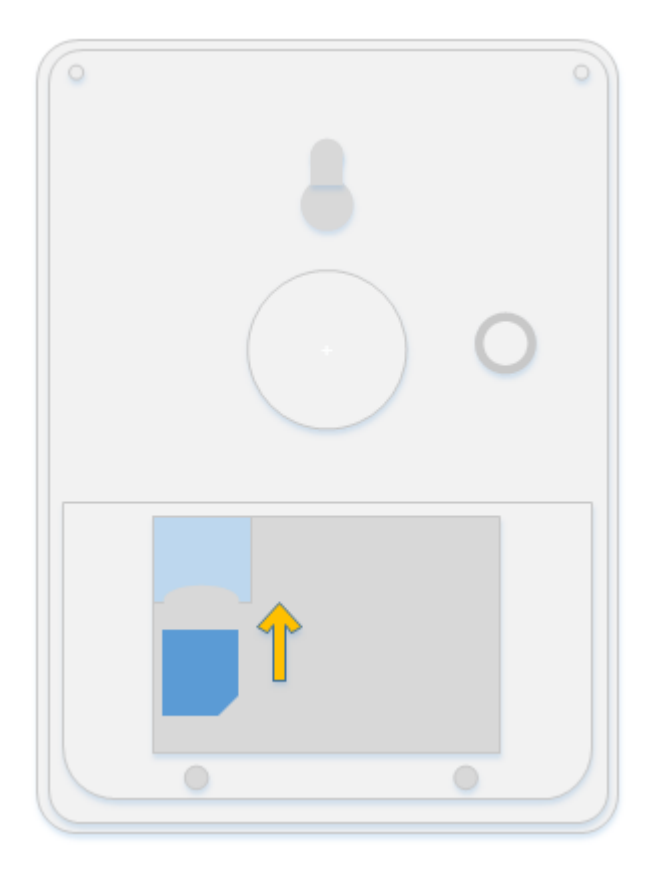

# 2.2 电池安装

厂家标配的是ER18505+电池电容,为订制电池。 可以使用ER18505M型替换,但注意电池容量相比厂家标配电池会降低不少,

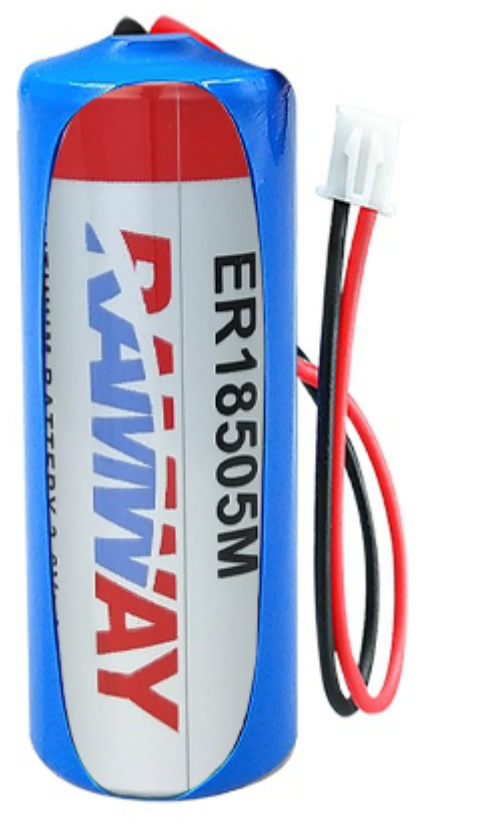

注意: 电源接口如图所示, 红正黑负, 右正左负。

## 2.3 壁挂安装

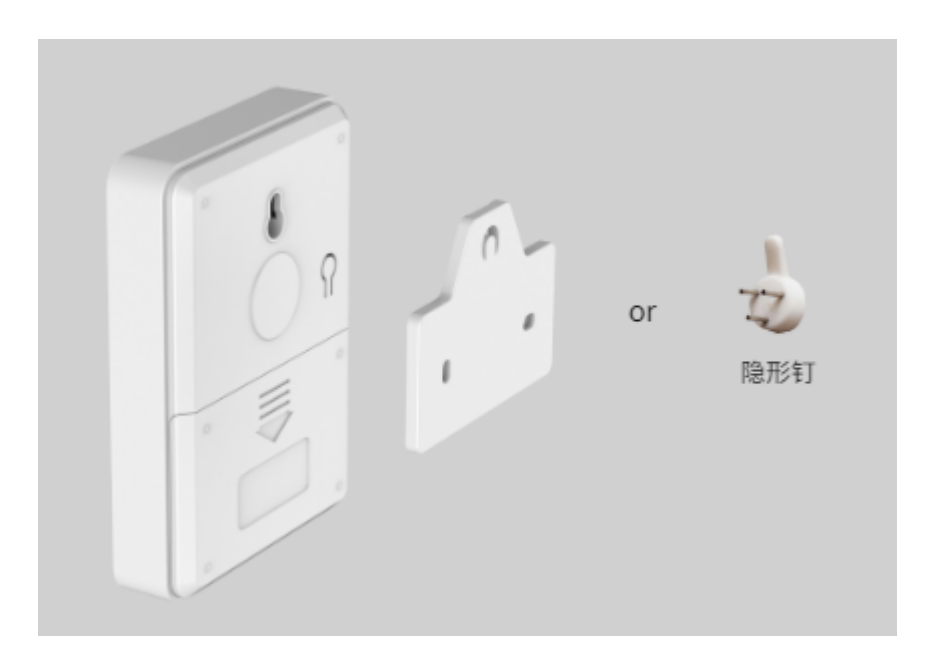

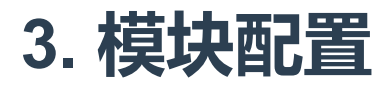

# 3.1 通讯连接

方竹提供了一个免费软件FZ\_Utility,用于对方竹全系列产品进行配置。官网www.funztech.com下载最新的FZ\_Utility软件。

注意:安装FZ\_Utility之前,您需要先安装.NET Framework 2.0或更高版本。 要对模块进行配置,需要使用MICRO USB串口线,如下图所示:

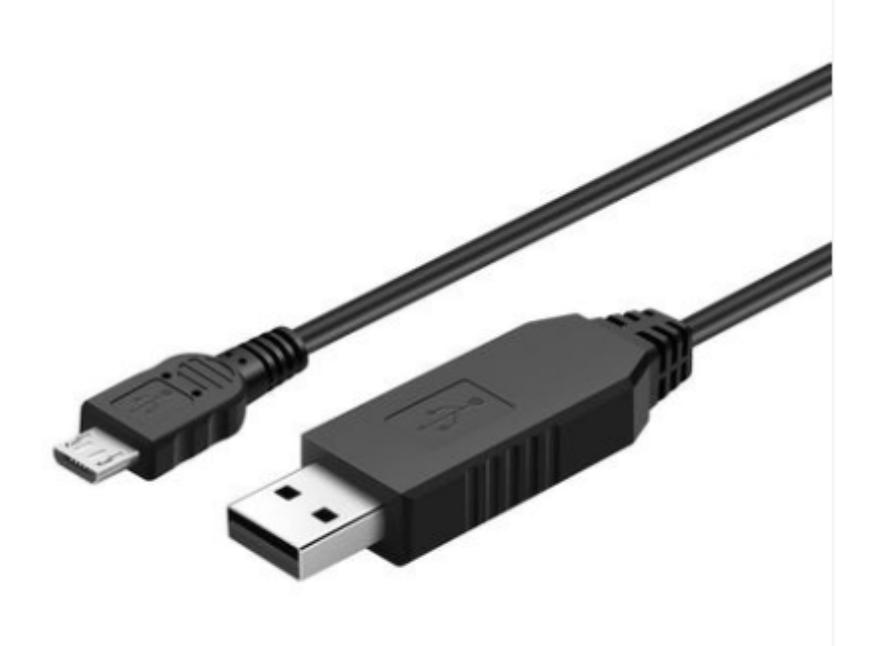

- 1) 用MICRO USB串口线连接电脑;
- 2) 打开FZ\_Utility软件;
- 3) 串口默认为115200-8-N-1, 打开串口;
- 4) 选择自动模式;
- 5) 按【查找设备】按键,连接成功后出现以下画面,连接成功

| E   | FZ_Utilit                                              | y (Ver 3.4.13.6                | 无线物联网专家                                                                                                    |                         |                    | _              |          | × |
|-----|--------------------------------------------------------|--------------------------------|----------------------------------------------------------------------------------------------------|-------------------------|--------------------|----------------|----------|---|
| 2   | ζ(牛(E) ▼                                               | 工具(T) ▼ 帮助                     | ( <u>H</u> ) •                                                                                                 |                         |                    |                |          |   |
| 1   | NODBUS-RT<br>COM                                       | ₩串口设置<br>COM25 ✓               | 系统设置 无线温湿度传感器                                                                                                  | <b>–</b>                |                    |                |          |   |
|     | 波特率<br>数据位<br>奇偶校验                                     | 115200 ~<br>8<br>无 ~           | 设备ID     1     修改     波特3       设备描述     FUNZTECH     修改     115200       设备类型     无线温湿度模块     网络设             | 血<br>率 数据<br>□ ~ 8<br>置 | 位 奇偶校繁<br>无        | 验 停止位<br>~ 1 、 | 读取<br>修改 |   |
| -1  | 停止位<br>●<br>NODBUS-TC<br>-目标设备<br>IP Addre<br>192.168. | 1 v<br>关闭<br>IP网络设置<br>I.1.197 | 固件版本     7.13     -     00     IP地址       硬件版本     1.2     -     M176     子网摘       通讯类型     物联网终端     -     网 | 出<br>码<br>关             |                    | 工作模式           | 读取修改     |   |
|     | Port<br>502                                            | 打开                             | 设备时钟 无线设<br>2021-07-28 12:00:18 ↓ 读取 LoR<br>校准                                                                 | <b>置</b><br>1a无线        | NB/4G <del>A</del> | 送              |          |   |
|     | 目标设备                                                   | 自动 ><br>适找<br>設备               |                                                                                                    |                         |                    |                |          |   |
| Rea | ad succes                                              | ssful                          |                                                                                                    |                         |                    |                |          |   |

# 3.2 系统配置

#### □【系统设置】

系统信息包括设备ID、设备描述、设备类型、固件版本、硬件版本、通讯类型和产品序号。

## 3.3 无线配置

| 💀 无线IOT设置                                                      |                                                         | - 🗆 X                  |
|----------------------------------------------------------------|---------------------------------------------------------|------------------------|
| 无线模组和卡信息<br>IMEI 860411044645768<br>ICCID 89861120216005380015 | 网络状态<br>CEREG <mark>Registered</mark><br>CGATT Attached | 无线发送<br>发送次数 139 读取 清零 |
| 读取                                                             | RSSI <mark>20:-73dBm</mark><br>读取                       | 无线接收<br>接收次数 0 读取 清零   |
| 物联网平台 电信物联网WING平台                                              | <ul> <li>✓ I0T平台设置 读取 修改</li> </ul>                     | 退出                     |
|                                                                |                                                         |                        |
|                                                                |                                                         | .:                     |

#### 3.3.1 网络状态查看

IMEI: 模组号 ICCID: 物联网卡号 网络状态: CGATT=Attached, 表示已连接网络

### 3.3.2 电信物联网接入平台设置

电信物联网平台分为电信物联网WING平台和电信物联网WING平台(电信网关), 默认接入电信物联网WING平台。

## 3.4 温湿度配置

#### 3.4.1 温湿度监控

进入无线温湿度传感器界面,可以实时查看位号的实时采样值。

| FZ_Utility (Ver 3.4.13.6) 无线物联网专家                                                                                                    | – 🗆 ×                               |
|----------------------------------------------------------------------------------------------------|-------------------------------------|
| 文件(E) ▼ 工具(I) ▼ 帮助(H) ▼                                                                                                    |                                     |
| <ul> <li>文件(E) • ⊥具(I) • 報助(H) •</li> <li>MODBUS-RTV#口设置         <ul> <li>COM</li> <li>COM25 ∨</li> <li>波特率</li> <li>115200 ∨</li> <li>数据位</li> <li>奇偶校验 无</li> <li>停止位</li> <li>关闭</li> </ul> </li> <li>MODBUS-TCP网络设置</li> <li>Active Top Market</li> </ul> | Battery 3.125 V<br>OnSeat Off<br>设置 |
| 目标设备         192.168.1.197         Port         502         打开         目标设备         设备直找         重启设备                                                                                                    |                                     |
| Read successful                                                                                                    |                                     |

### 3.4.2 温湿度报警设置

| ■ 无线温湿度传感器设置<br>温湿度报警<br>□ 蜂鸣器报警<br>湿度 H OFF > %RH L OFF > %RH 读取<br>温度 H OFF > ℃ L OFF > ℃ 修改                            | - □ ×<br>温度 a: 1.0000 b: 0.0000<br>温度 a: 1.0000 b: 0.0000 jcpn<br>线性修正公式: y = ax + b 修改 |
|----------------------------------------------------------------------------------------------------|-----------------------------------------------------------------------------------------|
| 无线上传         定时上传周期       10 ∨ 分         湿度变化阈       OFF ∨ %RH       读取         温度变化阈       OFF ∨ ℃       修改         持株功能 | LoBa无线上传协议<br>协议类型<br>读取<br>修改                                                          |
| 温控器设置                                                                                                    | 退出                                                                                      |

支持温度高、低报警,湿度高、低报警,当出现报警时,主动上传数据; 支持本地蜂鸣器报警;

### 3.4.3 无线上传设置

| 🖳 无线温湿度传感器设置                                                                                                    | - 🗆 X                     |
|----------------------------------------------------------------------------------------------------|---------------------------|
| 温湿度报警                                                                                                    | 温湿度修正                     |
| □ 蜂鸣器报警                                                                                                    | 湿度 a: 1.0000 b: 0.0000    |
| 湿度 H OFF ~ %RH L OFF ~ %RH 读取                                                                                                    | 温度 a: 1.0000 b: 0.0000 读取 |
| 温度 H OFF ~ ℃ L OFF ~ ℃ 修改                                                                                                    | 线性修正公式: y = ax + b 修改     |
| 元线上传         定时上传周期       10       ✓       分         湿度变化阈       OFF       ✓       %RH       读取         温度变化阈       OFF       ✓       ℃       修改 | -LoRa无线上传协议               |
| <b>特殊功能</b>                                                                                                    | ,                         |
| 温控器设置                                                                                                    | 退出                        |

定时上传周期可设,默认30分钟,单位分钟。 支持变化上传。默认温度变化0.5℃上传,湿度变化不上传。

# 4. 电信使能平台设备管理

中国电信物联网开放平台 www.ctwing.cn

# 4.1 平台入驻

注册用户账号,实名认证,开通物联网使能服务。

4.2 产品创建

#### 产品详情

×

- 产品ID 15014252
- 产品名称 FZ600无线温湿度传感器
- 节点类型 设备
- 接入方式 设备直连
- 网络类型 NB-IoT
- 通信协议 LWM2M
- 数据加密方式 明文
- 认证方式 IMEI认证
- 有无profile 无profile
- 是否透传 不透传
- 消息格式 紧凑型二进制
- Endpoint格式 imei
- 省电模式 PSM
- 设备型号 FZ600C

## 4.3 物模型导入

将包含物模型信息的EXECL表格导入新建的产品当中。方竹技术提供。

| < FZ600无线温湿度传感器 |           |           |        |      |        |      |           |                            |    |
|-----------------|-----------|-----------|--------|------|--------|------|-----------|----------------------------|----|
| 产品概况            | 服务定义设备管理  | 事件上报 数据查看 | 指令下发日志 | 订阅管理 | 远程升级管理 | 消息跟踪 | 导出任务 设备影子 |                            |    |
| 标准功能            |           |           |        |      |        |      | 导入模板下戴 坐  | 查看物模型 导入物模型                | 导出 |
| 属性列表 / 服务列表     |           |           |        |      |        |      |           |                            |    |
| 请输入属性名称         |           |           |        |      |        |      |           |                            |    |
|                 | 属性名称      | 属性标       | 识      |      | 属性ID   |      | 数据类型      | 数据定义                       |    |
| 必选              | 无线信号覆盖等级  | ecl       |        |      | 1      |      | 整型        | 取值范围:-32768-32767          |    |
| 必选              | 物理小区标识    | pci       |        |      | 2      |      | 整型        | 取值范围:-32768-32767          |    |
| 必选              | 参考信号接收功率  | rsrp      |        |      | 3      |      | 整型        | 取值范围:-32768-32767          |    |
| 必选              | 信号与干扰加噪声比 | sinr      |        |      | 4      |      | 整型        | 取值范围:-32768-32767          |    |
| <b>秋</b> 港      | 小区位罢信自    | cell in   | 1      |      | 5      |      | 惣开リ       | 取值范围:_01/7/836/8_01/7/836/ | 7  |
| 自定义功能           |           |           |        |      |        |      |           |                            |    |
| 属性列表 / 服务列表     |           |           |        |      |        |      |           |                            |    |

# 4.4 终端接入

在产品下新建设备, 输入IMEI

添加设备

\*设备名称

FUNZTECH\_FZ600A\_001

\* IMEI号

请根据产品Endpoint格式输入IMEI号

IMSI号

请根据产品Endpoint格式输入IMSI号

#### 是否开启自动订阅

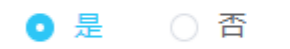

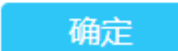

取消

数据查看

| FZ600<br>产品概况 | D无线温湿度传感器      | 器<br>设备管理 事件上报  | 國 数据查看 措        | 诊下发日志 订阅管理    | 远程升级管理              | 消息跟踪 批量任务 设备影子      |                     |          |                         |
|---------------|----------------|-----------------|-----------------|---------------|---------------------|---------------------|---------------------|----------|-------------------------|
| 请输入;          | 设备名称、设备ID、IMEI | 9               |                 |               |                     | 在线状态 >     设备状态 >   | 批量添加模板 🕑 🏾 🎉        | 加设备 批量删除 | 批量添加  导出设备              |
|               | 设备名称           | 设备ID            | IMEI            | IMSI          | 创建时间                | 最后上线时间              | 最后离线时间              | 状态       | 操作                      |
|               | FUNZTECH_FZ6   | a9c5f8d8abbe4d  | 860411044645768 |               | 2021-07-27 17:11:52 | 2021-07-27 20:17:27 |                     | 已激活 ●    |                         |
|               |                |                 |                 |               | 2021-07-23 18:02:04 | 2021-07-26 11:15:04 | 2021-07-27 11:15:04 | 已激活 🏾    |                         |
|               | FZ600A_Test001 | 991700f7251c4bf | 860411044478616 |               | 2021-07-13 17:49:07 | 2021-07-13 17:49:45 |                     | 已激活 •    |                         |
|               |                |                 |                 |               | 2021-07-13 10:17:40 | 2021-07-28 08:13:49 |                     | 已激活 •    | 2 Q 0<br>2 0 0<br>2 0 2 |
|               |                |                 | #               | 376 条 10条/页 、 |                     | 5 6 … 38 、 前往 1     | Ŧ                   |          |                         |

| < FZ600无线温湿度传感器                  |                       |                                                                            |                     |
|----------------------------------|-----------------------|----------------------------------------------------------------------------|---------------------|
| 产品概况 服务定义 设备管理 事件上报 数据查看         | 指令下发日志 订阅管理 远程升级管理 消机 | 息跟踪 批量任务 设备影子                                                              |                     |
| a9c5f8d8abbe4d78ae730a48ea763511 |                       | · 2021-07-28 00.00.00 至                                                    | 2021-07-28 23:59:59 |
| 设备ID                             | 上报时间 🗢                | 数据                                                                         | 操作                  |
| a9c5f8d8abbe4d78ae730a48ea763511 | 2021-07-28 17:13:21   | {"temperature":251, "rssi":17, "onseat":0, "humidity":753, "battery":3125} | R                   |
| a9c5f8d8abbe4d78ae730a48ea763511 | 2021-07-28 17:04:45   | {"temperature":248, "rssi":19, "onseat":0, "humidity":746, "battery":3126} |                     |
| a9c5f8d8abbe4d78ae730a48ea763511 | 2021-07-28 16:56:13   | {"temperature":246, "rssi":20, "onseat":0, "humidity":743, "battery":3123} | EQ                  |
| a9c5f8d8abbe4d78ae730a48ea763511 | 2021-07-28 16:47:40   | {"temperature":250, "rssi":19, "onseat":0, "humidity":751, "battery":3127} | ĒΩ                  |
| a9c5f8d8abbe4d78ae730a48ea763511 | 2021-07-28 16:39:07   | {"temperature":251, "rssi":20, "onseat":0, "humidity":760, "battery":3127} |                     |
| a9c5f8d8abbe4d78ae730a48ea763511 | 2021-07-28 16:30:34   | {"temperature":250, "rssi":15, "onseat":0, "humidity":748, "battery":3125} | EQ                  |
| a9c5f8d8abbe4d78ae730a48ea763511 | 2021-07-28 16:22:01   | {"temperature":250, "rssi":21, "onseat":0, "humidity":750, "battery":3125} | Ē                   |
| a9c5f8d8abbe4d78ae730a48ea763511 | 2021-07-28 16:13:33   | {"temperature":250, "rssi":20, "onseat":0, "humidity":757, "battery":3124} | Ē                   |
| a9c5f8d8abbe4d78ae730a48ea763511 | 2021-07-28 16:04:56   | {"temperature":246, "rssi":21, "onseat":0, "humidity":747, "battery":3127} | EQ                  |
| a9c5f8d8abbe4d78ae730a48ea763511 | 2021-07-28 15:56:23   | {"temperature":247, "rssi":20, "onseat":0, "humidity":749, "battery":3127} | Ē                   |
|                                  | ±121 祭 10条/□ > <      |                                                                            |                     |

# 5 应用接入

开发者有两种方式调用平台能力来进行线下应用开发,一种方式是使用SDK,另一种是直接调用 API。

# 5.1 使用SDK进行线下应用开发

- ●下载SDK工具包并解压
- ●引入jar包至项目中
- ●加入依赖坐标到本地pom文件中

链接: https://help.ctwing.cn/ying-yong-kai-fa/xian-xia-kai-fa/sdk-shi-yong-shuo-ming/javasdk-shiyong-shuo-ming.html

# 5.2 调用API进行线下应用开发

● 根据协议填充参数 > 生成签名 > 拼装HTTP请求 > 发起HTTP请求> 得到HTTP响应 > 解释结果完成调用流程

- 调用API的服务URL地址,开发者可以在正式环境中使用。
- API调用所需的公共参数与业务参数请参考API文档说明。
- 调用之前,时间修正,先要计算客户端与API网关的时间偏移量,避免过时的请求被重复使用。
- 获取时间偏移量示例

• API调用过程中对签名进行验证,签名不合法的请求将会被拒绝。API网关目前只支持 HAMC SHA1签名算法

链接: https://help.ctwing.cn/ying-yong-kai-fa/xian-xia-kai-fa/api-shi-yong-shuo-ming/diao-yongapi/gai-shu.html

# 6、模块操作

# 6.1 复位模块

背后的CFG按键长按5秒(即嘀5次)后松开,系统自动复位。

# 6.2 手动发送数据

背后的CFG按键短按1秒(即嘀1次)后松开,手动发送一次数据。

# 6.3 NB信号测试

FZ600模块提供NB信号强度测试功能。背后的CFG按键长按2秒("嘀"两次)后松开,进入NB信号 测试模式,液晶显示当前的RSSI值。每30秒定时发送数据。 信号为99表示无法连接到平台。 小于12认为信号偏弱。

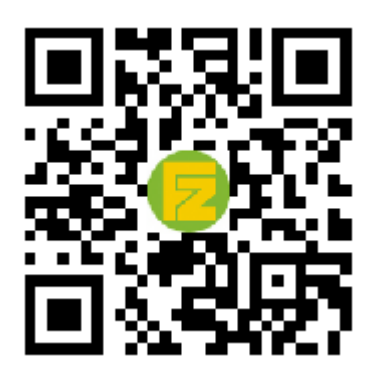

官网 www.funztech.com 联系电话: 0571-86602661 / 13757127709 2021-09-01 by 白石匠人 **END** 

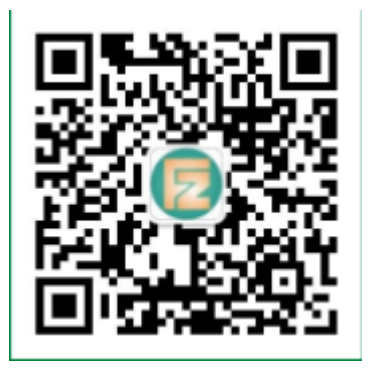

技术支持